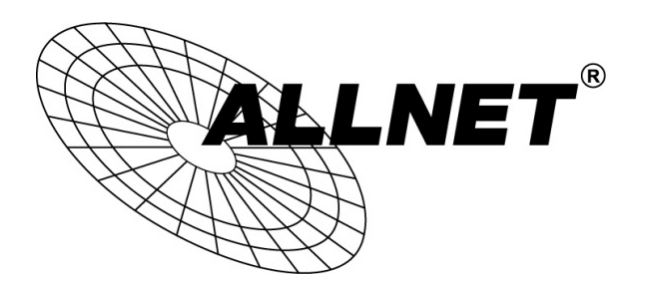

## ALL-WA0100N

## 150Mbit Wireless-N Mini USB Adapter

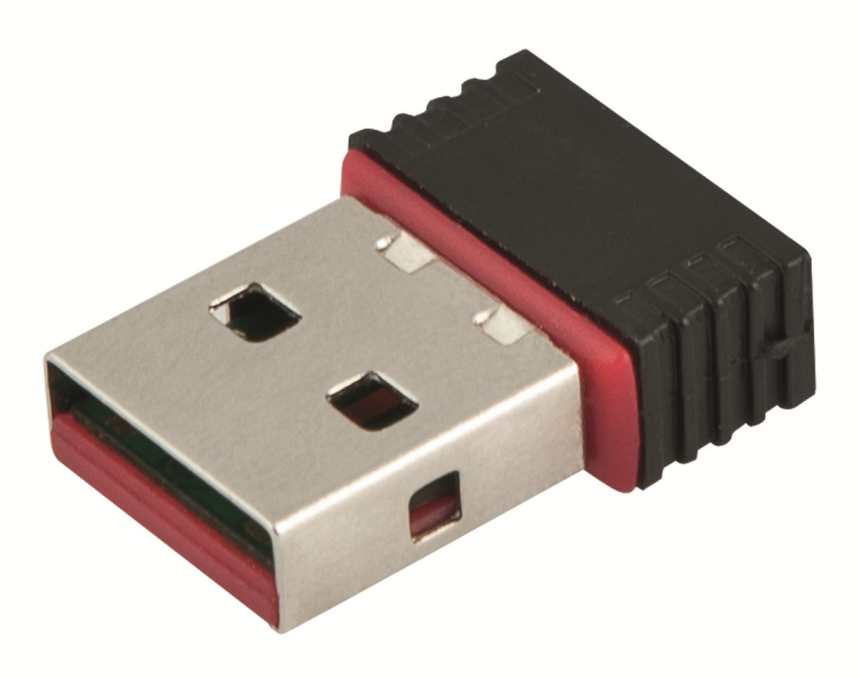

# **QUICK INSTALLATION GUIDE**

© ALLNET GmbH Computersysteme 2015 - All rights reserved Errors and omissions excepted 1. Insert the supplied CD and wait a moment. The following window appears:

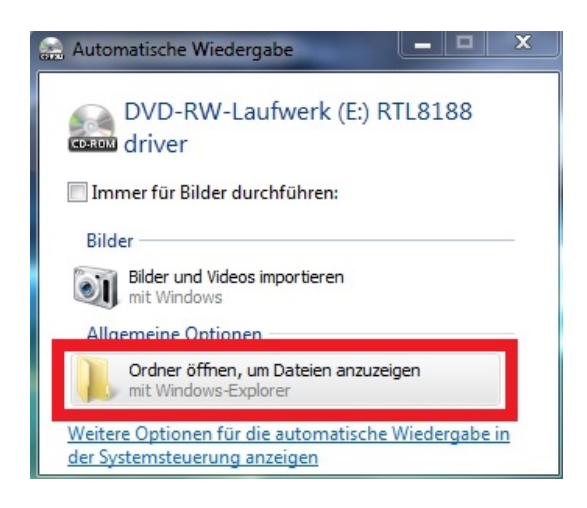

- → Click at "Open folder to view files".
- 2. The CD content will be displayed:

| Name                      | Änderungsdatum            | Тур                 | Größe     |
|---------------------------|---------------------------|---------------------|-----------|
| Momentan auf dem Datenträ | iger vorhandene Dateien ( | 23)                 |           |
| 📕 DATA                    | 22.09.2014 04:23          | Dateiordner         |           |
| \mu EAP                   | 22.09.2014 04:23          | Dateiordner         |           |
| \mu IM                    | 22.09.2014 04:23          | Dateiordner         |           |
| 퉬 Linux_Android Driver    | 22.09.2014 04:21          | Dateiordner         |           |
| 퉬 Mac-OS-driver           | 22.09.2014 04:22          | Dateiordner         |           |
| 길 Release notes           | 22.09.2014 04:23          | Dateiordner         |           |
| RTWLANU_Driver            | 22.09.2014 04:23          | Dateiordner         |           |
| 🔚 data1.cab               | 14.05.2013 07:27          | WinRAR-Archiv       | 8.437 KB  |
| 🔚 data2.cab               | 14.05.2013 07:27          | WinRAR-Archiv       | 16.545 KB |
| Setup.dll                 | 10.05.2008 07:27          | Anwendungserwe      | 326 KB    |
| data1.hdr                 | 14.05.2013 07:27          | HDR-Datei           | 64 KB     |
| 🚳 Install.bat             | 07.11.2011 04:32          | Windows-Batchda     | 1 KB      |
| IsConfig.ini              | 17.10.2014 02:25          | Konfigurationsein   | 7 KB      |
| ISLangUni.ini             | 26.04.2013 05:38          | Konfigurationsein   | 92 KB     |
| ISSetup.dll               | 11.09.2008 12:26          | Anwendungserwe      | 543 KB    |
| A lavout.bin              | 14.05.2013 07:27          | VLC media file (.bi | 1 KB      |
| 🛎 Setup.exe               | 10.11.2010 09:46          | Anwendung           | 391 KB    |
| 💑 setup.ico               | 07.11.2011 04:32          | Symbol              | 2 KB      |
| Setup.ini                 | 09.05.2013 05:44          | Konfigurationsein   | 1 KB      |
| setup.inx                 | 10.05.2013 11:41          | INX-Datei           | 383 KB    |
| setup.iss                 | 08.05.2013 08:39          | ISS-Datei           | 1 KB      |
| 🚳 UnInstall.bat           | 07.11.2011 04:32          | Windows-Batchda     | 1 KB      |
| Uninstall.iss             | 07.11.2011 04:32          | ISS-Datei           | 1 KB      |

→ Doubleclick the "Setup.exe" to start the installation of the driver.

**Note:** If you have a MAC or Linux based system use the drivers from the respective folders:

3. Click at "Next":

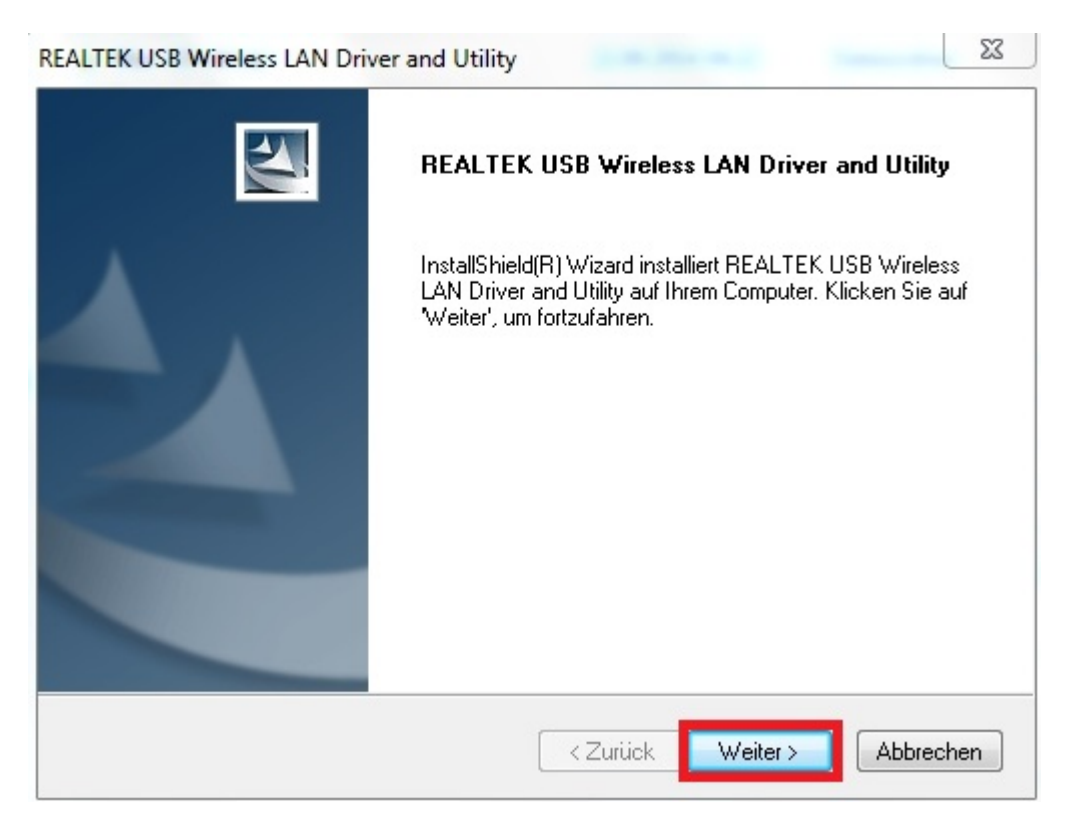

4. The driver and the utility will be installed at your computer now:

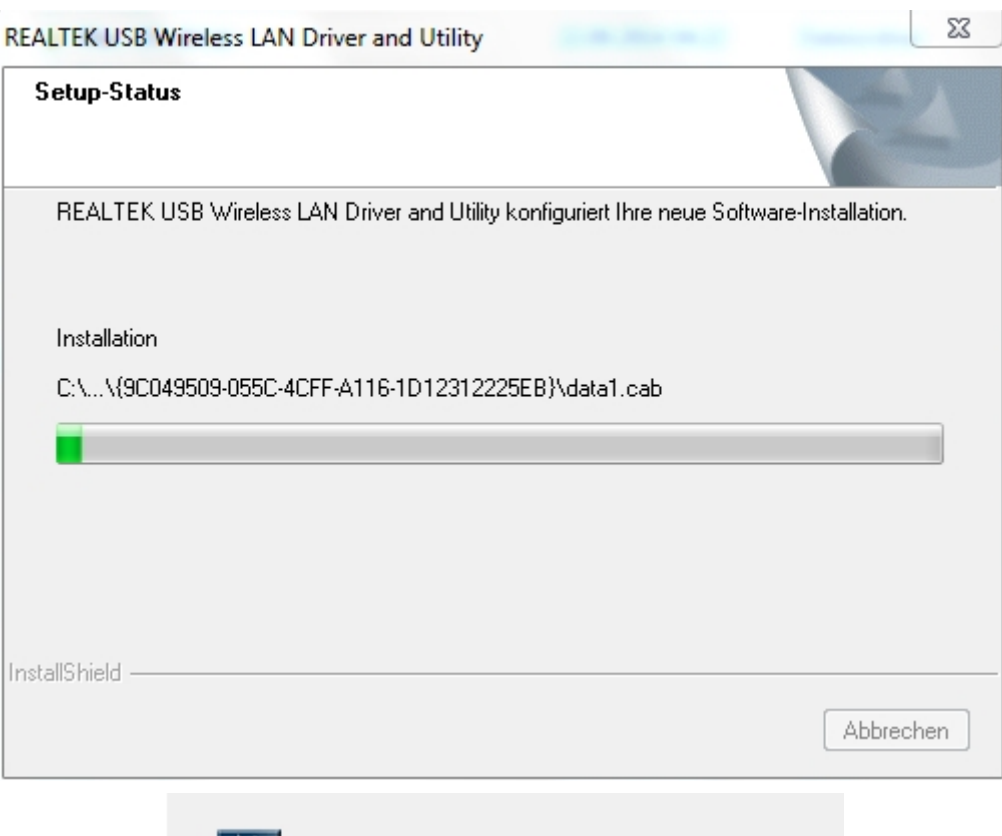

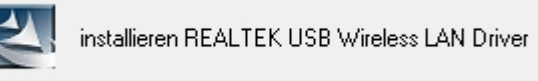

5. Reboot your computer after installation:

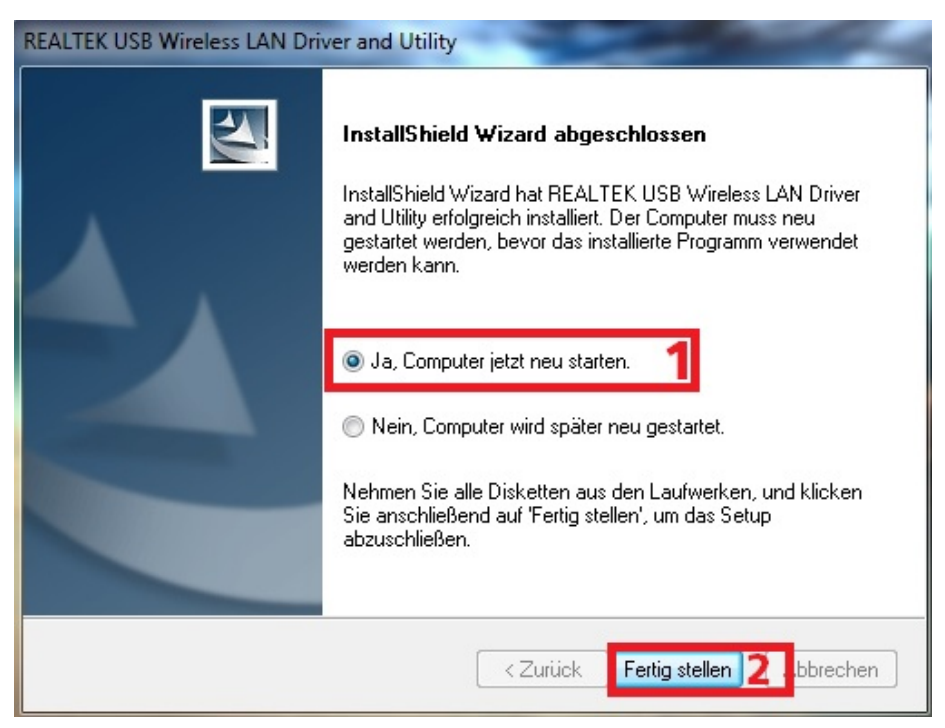

© ALLNET GmbH Computersysteme 2015 - All rights reserved ALL-WA0100N Express-Setup

6. Now connect the WLAN-Stick to your USB-Port and start the Software Utility "Realtek USB Wireless LAN Utility":

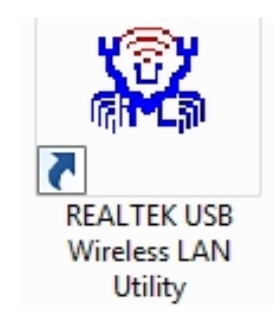

7. The user interface will be displayed:

| 🧏 REALTEK 11n USB Wirele                                    | ess LAN Utility 📃 🗖 🗙                                                               |  |  |  |  |  |
|-------------------------------------------------------------|-------------------------------------------------------------------------------------|--|--|--|--|--|
| Aktualisieren(R) Modus(N                                    | /I) Info(A)                                                                         |  |  |  |  |  |
| 🖃 🦞 Arbeitsplatz                                            | Allgemein Profil Verfügbares Netzwerk Status Wi-Fi Protected Setup                  |  |  |  |  |  |
|                                                             | Status: Nicht zugeordnet                                                            |  |  |  |  |  |
|                                                             | Geschwindigkeit: N/A                                                                |  |  |  |  |  |
|                                                             | Typ: N/A                                                                            |  |  |  |  |  |
|                                                             | Verschlüsselung: N/A                                                                |  |  |  |  |  |
|                                                             | SSID:                                                                               |  |  |  |  |  |
|                                                             | Signalstärke:                                                                       |  |  |  |  |  |
|                                                             | Verbindungsqualität:                                                                |  |  |  |  |  |
|                                                             |                                                                                     |  |  |  |  |  |
|                                                             |                                                                                     |  |  |  |  |  |
|                                                             | Netzwerkadresse:                                                                    |  |  |  |  |  |
|                                                             | MAC-Adresse: CC:D2:9B:35:58:D6                                                      |  |  |  |  |  |
|                                                             | Realer Kilotobu vvieless LAN 802.110 USB 2.0 Network Adapter<br>IP-Adresse: 0.0.0.0 |  |  |  |  |  |
|                                                             | Subnetzmaske: 0.0.0.0 Gateway:                                                      |  |  |  |  |  |
|                                                             |                                                                                     |  |  |  |  |  |
|                                                             |                                                                                     |  |  |  |  |  |
|                                                             |                                                                                     |  |  |  |  |  |
|                                                             |                                                                                     |  |  |  |  |  |
|                                                             |                                                                                     |  |  |  |  |  |
|                                                             |                                                                                     |  |  |  |  |  |
|                                                             | IP erneuern                                                                         |  |  |  |  |  |
|                                                             |                                                                                     |  |  |  |  |  |
|                                                             |                                                                                     |  |  |  |  |  |
|                                                             |                                                                                     |  |  |  |  |  |
| Taskleistensymbol anz<br>Funk aus                           | reigen 🔄 Adapter deaktivieren Schließen                                             |  |  |  |  |  |
| <ul> <li>Taskleistensymbol anz</li> <li>Funk aus</li> </ul> | reigen Adapter deaktivieren Schließen Virtual WiFi allowed                          |  |  |  |  |  |

8. Click on "Available Network" and all networks in your area will be shown. Select the network you want to connect and click at "Add to profile":

| 👷 Arbeitsplatz | Allgemein                             | Profil Verfü       | abares Netzwerk  | Status      | Wi-Fi Protected Setup     |        |               |                   |      |
|----------------|---------------------------------------|--------------------|------------------|-------------|---------------------------|--------|---------------|-------------------|------|
| Realtek RTL818 | Vilgemeint                            | TION               |                  | ordrug      |                           |        |               |                   |      |
|                | Verfügbare Netzwerk(e)                |                    |                  |             |                           |        |               |                   |      |
|                | SSID                                  |                    | Kanal            | Verschlü    | is Netzwerk-Authentifizie | Signal | Тур           | BSSID             | Modu |
|                | 1 <sup>3)</sup> ALL                   | 0237R              | 1                | Kein        | Unbekannt                 | 64%    | Infrastruktur | 00:0F:C9:0D:8B:1A | N,G  |
|                | 1 <sup>39</sup> ALL                   | NET_H13_C5         | 7 1              | AES         | WPA2 Pre-Shared Key       | 70%    | Infrastruktur | D4:68:4D:42:48:F8 | N,G  |
|                | 1 <sup>30</sup> ALL                   | NET_H13_C5         | 1                | AES         | WPA2 Pre-Shared Key       | 70%    | Infrastruktur | D4:68:4D:82:48:F8 | N,G  |
|                | 1 <sup>29</sup> ruck                  | us                 | 1                | AES         | WPA2 Pre-Shared Key       | 70%    | Infrastruktur | D4:68:4D:02:48:F8 | N,G  |
|                | 1 <sup>39</sup> ALL                   | NET_H13_C5         | 7 6              | AES         | WPA2 Pre-Shared Key       | 72%    | Infrastruktur | D4:68:4D:42:49:B8 | N,G  |
|                | 1 <sup>9)</sup> ALL                   | NET H13 C5         | 6                | AES         | WPA2 Pre-Shared Key       | 70%    | Infrastruktur | D4:68:4D:82:49:B8 | N,G  |
|                | A <sup>3)</sup> WLA                   | AN_Test            | 6                | AES         | WPA2 Pre-Shared Key       | 96%    | Infrastruktur | 00:0F:C9:0B:C9:8E | N,G  |
|                | 1 <sup>3)</sup> ruck                  | us                 | 6                | AES         | WPA2 Pre-Shared Key       | 72%    | Infrastruktur | D4:68:4D:02:49:B8 | N,G  |
|                | 1 <sup>2)</sup> all dis               | s_technik          | 10               | AES         | WPA2 Pre-Shared Key       | 74%    | Infrastruktur | 00:0F:C9:0E:A7:10 | N,G  |
|                | L.)                                   |                    | 11               | AES         | WPA2 Pre-Shared Key       | 64%    | Infrastruktur | 50:A7:33:9C:EC:58 | N,G  |
|                | ABC                                   | 001                | 11               | AES         | WPA2 Pre-Shared Key       | 68%    | Infrastruktur | 50:A7:33:DC:EC:58 | N,G  |
|                | ALL *                                 | NET-Guest          | 11               | AES         | WPA2 Pre-Shared Key       | 64%    | Infrastruktur | 50:A7:33:5C:EC:58 | N,G  |
|                | ALL                                   | NET-INT1           | 11               | AES         | WPA2 Pre-Shared Key       | 68%    | Infrastruktur | 50:A7:33:1C:EC:58 | N,G  |
|                |                                       |                    |                  |             |                           |        |               |                   |      |
|                |                                       |                    |                  |             |                           |        |               |                   |      |
|                | Aktualisieren Zum Profil hinzufügen 2 |                    |                  |             |                           |        |               |                   |      |
|                | Hinwei<br>Oł                          | s<br>ojekt doppelt | anklicken, um in | ı ein Profi | l zu fügen/erstellen.     |        |               |                   |      |

9. Check now if the WLAN-Encryption is selected correctly. Then enter your network key and confirm your configurations with "OK":

| 🚜 REALTEK 11n USB Wirele                                    | ess LAN Utility                                              |                                                                                                    |       |                                                               |
|-------------------------------------------------------------|--------------------------------------------------------------|----------------------------------------------------------------------------------------------------|-------|---------------------------------------------------------------|
| Aktualisieren(R) Modus(N                                    | M) Info(A)                                                   |                                                                                                    |       |                                                               |
| □- 🦞 Arbeitsplatz<br>                                       | Algemein Profil Verfüg<br>Verfügbare Profil(e)<br>Profilname | pares Netzwerk Status Wi-B Protected Setun     Funknetzwerk-Eigenschaften:     Dies ist ein Computer-zu-Computer-Netzwerk (ad h     drahtlose Zugriffspunkte werden nicht verwendet.     Profilname: WLAN_Test                     | 10C); | Hinzufügen                                                    |
|                                                             |                                                              | Netzwerkname (SSID): WLAN_Test<br>Kanal: 6 (2437MHz) v<br>Drahtlosnetzwerksicherheit<br>Dieses Netzwerk erfordert einen Schlüssel für Folger<br>Netzwerkauthentisierung: WPA2-PSk<br>1 Datenverschlüsselung: AES<br>ASCII KENNWORT | ndes: | Entfernen<br>Bearbeiten<br>Duplizieren<br>Standard einstellen |
| < III >                                                     | ۲                                                            | Schlüsselindex 1                                                                                                    | 2     |                                                               |
| <ul> <li>Taskleistensymbol and</li> <li>Funk aus</li> </ul> | zeigen                                                       | <ul> <li>Adapter deaktivieren</li> <li>Virtual WiFi allowed</li> </ul>                                                                                                    |       | Schließen                                                     |

10. Now you are connected to your SSID and the internet connection is established:

| REALTEK 11n USB Wirel    | eless LAN Utility                                                  |           |
|--------------------------|--------------------------------------------------------------------|-----------|
| Aktualisieren(R) Modus(I | (M) Info(A)                                                        |           |
| 🖃 👷 Arbeitsplatz         | Allgemein Profil Verfügbares Netzwerk Status Wi-Fi Protected Setup |           |
| Realtek RTL818           | Status: Zugeordnet                                                 |           |
|                          | Geschwindigkeit: Tx:150 Mbps Rx:150 Mbps                           |           |
|                          | Typ: Infrastruktur                                                 |           |
|                          | Verschlüsselung: AES                                               |           |
|                          | SSID: WLAN_Test                                                    |           |
|                          | Signalstärke: 100%                                                 |           |
|                          | Verbindungsqualität: 95%                                           |           |
|                          |                                                                    |           |
|                          |                                                                    |           |
|                          | Netzwerkadresse:                                                   |           |
|                          | MAC-Adresse: CC:D2:9B:35:58:D6                                     |           |
|                          | Realtek RTL8188EU Wireless LAN 802.11n USB 2.0 Network Adapter     |           |
|                          | IP-Adresse: 192.168.3.150                                          |           |
|                          | Subnetzmaske: 255.255.255.0 Gateway: 192.168.3.254                 |           |
|                          |                                                                    |           |
|                          |                                                                    |           |
|                          |                                                                    |           |
|                          |                                                                    |           |
|                          |                                                                    |           |
|                          |                                                                    |           |
|                          | IP erneuern                                                        |           |
|                          |                                                                    |           |
|                          |                                                                    |           |
| - III                    |                                                                    |           |
| Taskleistensymbol an:    | nzeigen 🔲 Adapter deaktivieren                                     | Schließen |
| Funk aus                 | Virtual WiFi allowed                                               |           |

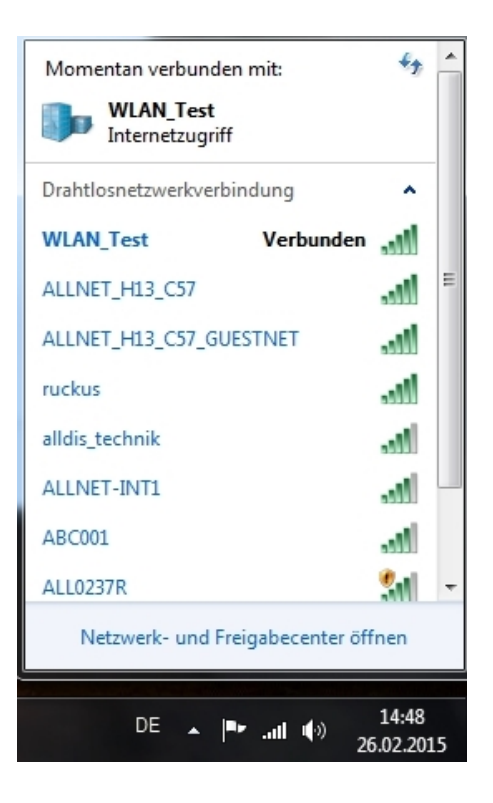

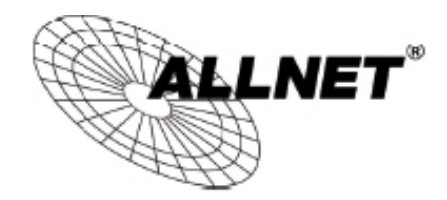

**CE-Declaration of Conformity** 

For the following equipment:

Germering, 12th of March, 2015

#### <u>Wireless-N 150 Mbit Mini USB Adapter</u>

## ALL-WA0100N

CED

The safety advice in the documentation accompanying the products shall be obeyed. The conformity to the above directive is indicated by the CE sign on the device.

The ALLNET ALL-WA0100N is in conformity with the article 3.1(a) the requirements of safety contained in Directive 2006/95/EC and article 2.1(b) the requirements of EMC contained in Directive 2004/108/EC and article 3.2 requirements of radio equipment in Directive 1999/5/EC.

### Applicable standards:

ETSI EN 301 489-1 V1.9.2 (2011-09), ETSI EN 301 489-17 V2.2.1 (2012-09), ETSI EN 300 328 V1.8.1 (2012-06) EN 62311:2008 EN 60950-1:2006 + A11:2009 + A1:2010+ A12:2011+A2:2013

This equipment is intended to be operated in all countries.

This declaration is made by ALLNET GmbH Computersysteme Maistraße 2 82110 Germering Germany

Germering, 12.03.2015

Wolfgang Marcus Bauer CEO